## **ETAPE 1 : Connexion à votre compte**

## **IMPORTANT : VOUS NE CREEZ PAS DE COMPTE**

Vous choisissez la langue de communication (Anglais, Français, Grec) en cliquant sur <u>l'icône correspondante</u> en haut à droite de l'écran.

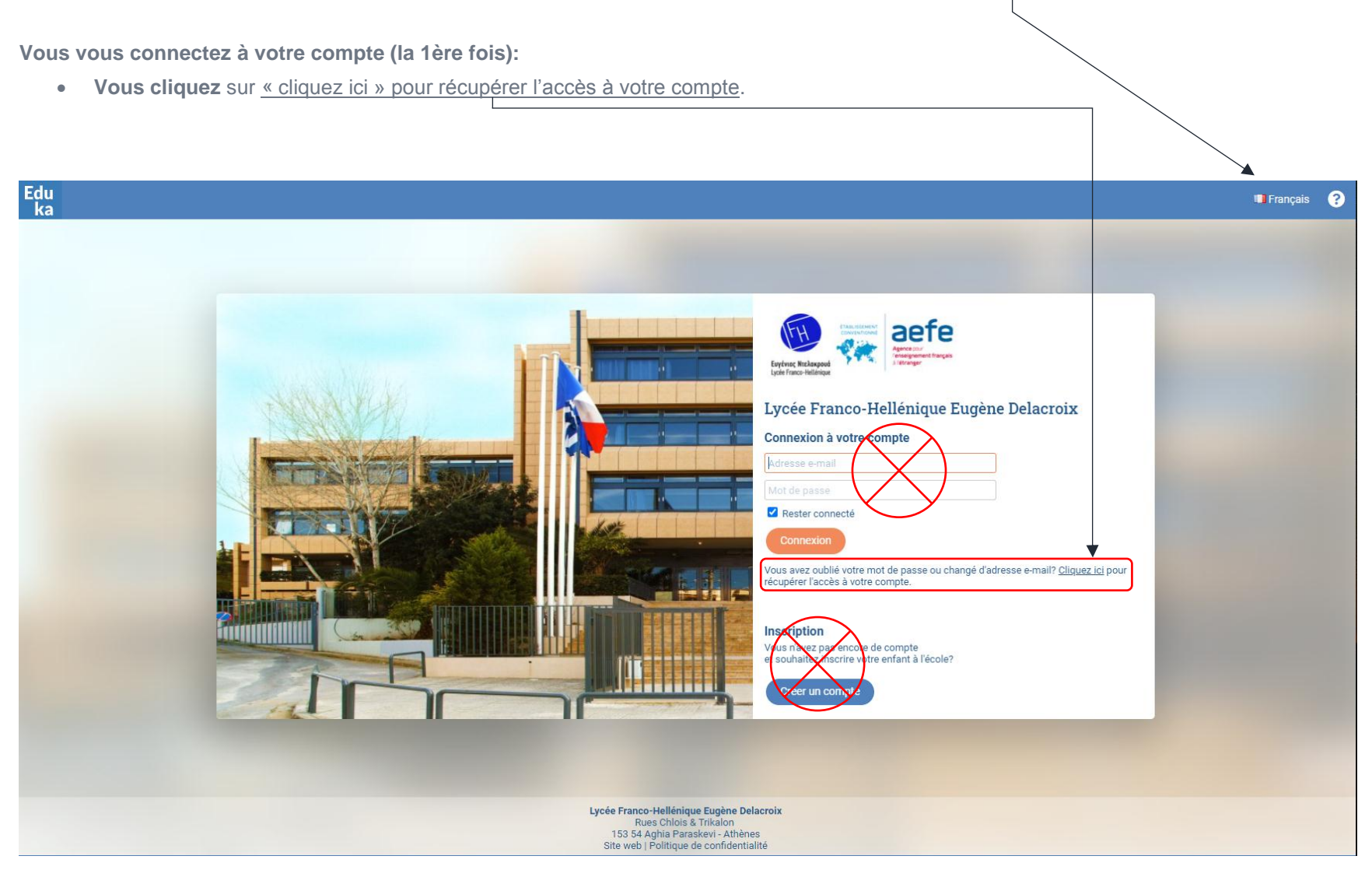

Vous entrez votre adresse électronique (<u>adresse utilisée pour vos communications avec l'établissement</u>) et vous cliquez sur « envoyer »
Un message EDUKA vous sera alors envoyé à votre adresse électronique, avec un lien sur lequel vous cliquerez pour initialiser un nouveau mot de passe.

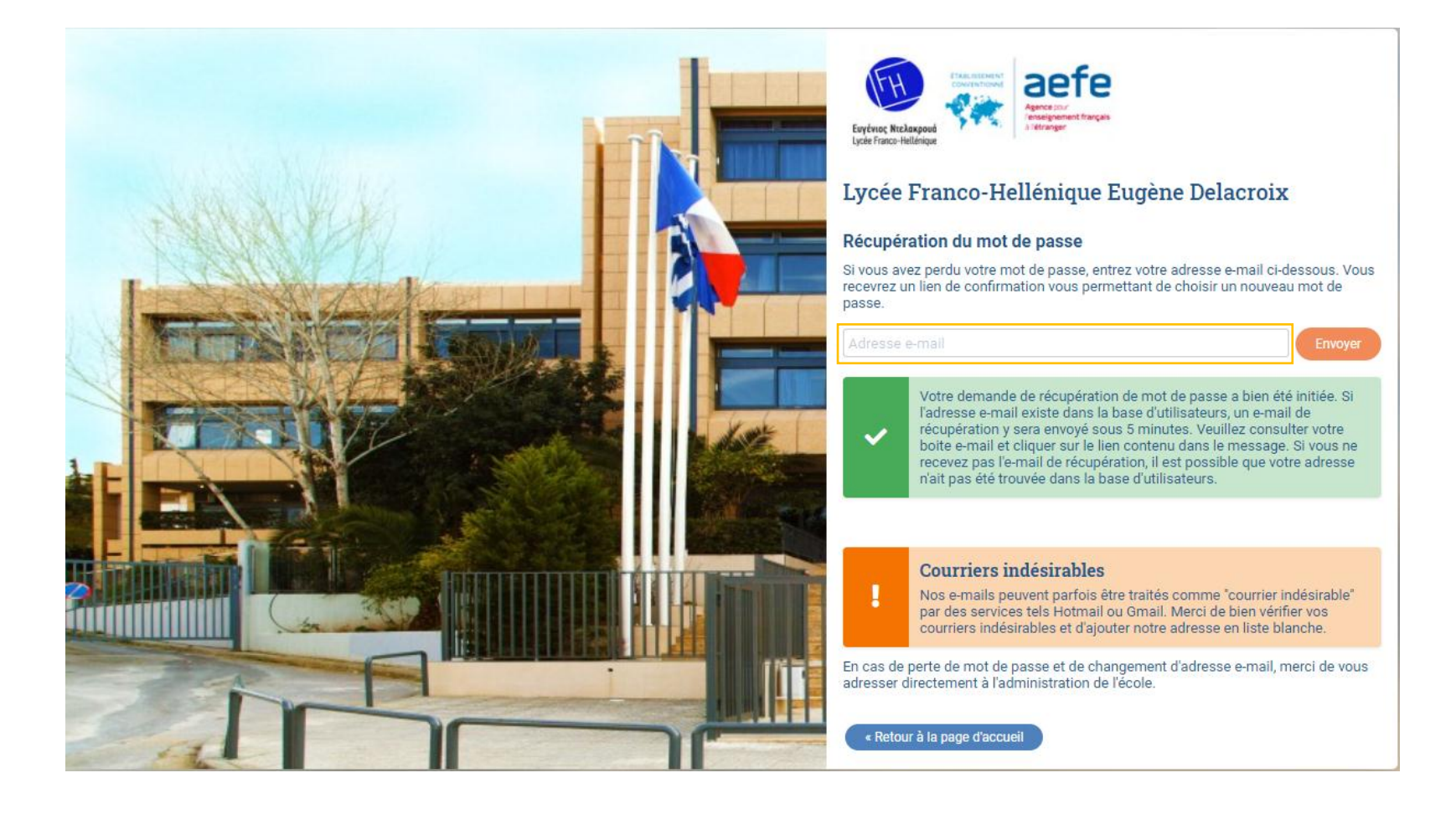

## **ETAPE 2 : Réinscription ou Radiation**

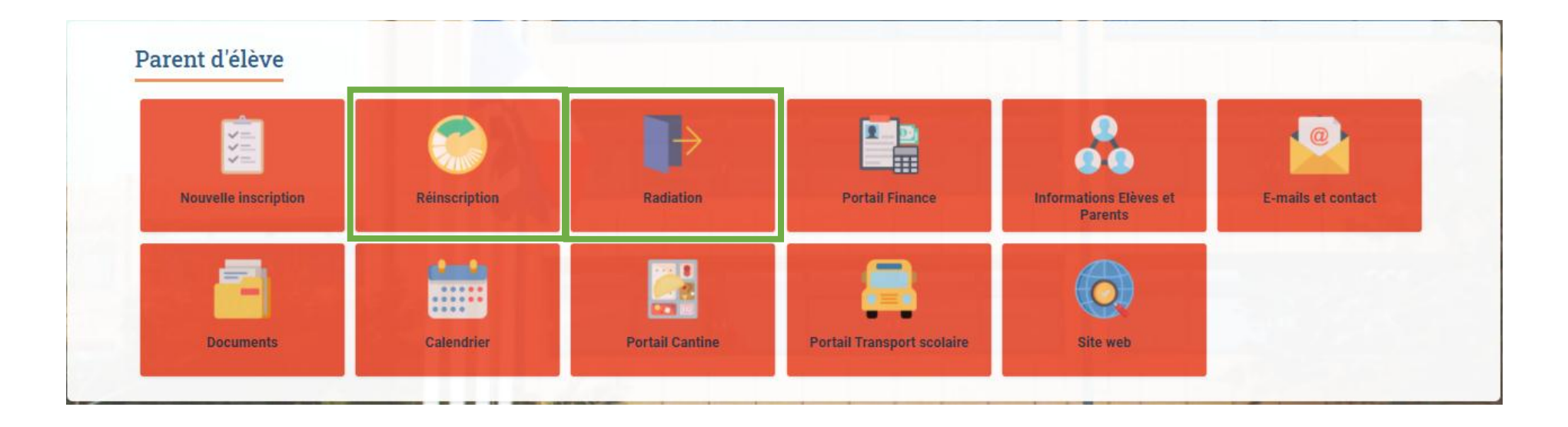

- Vous avez l'intention de réinscrire votre enfant au LFHED pour l'année scolaire 2021-2022 : vous cliquez sur REINSCRIPTION
- Vous <u>n'avez pas l'intention de réinscrire</u> votre enfant au LFHED : vous cliquez sur **RADIATION**, puis sur **ENTAMER LA PROCEDURE DE RADIATION**
- Vous <u>ne savez pas encore</u> si votre enfant reviendra au LFHED pour l'année scolaire 2021-2022 : vous cliquez sur **REINSCRIPTION** <u>et vous nous</u> en informez par mail à l'adresse : secinscriptions@lfh.gr

Vous saisissez les informations obligatoires du formulaire d'inscription constitué de plusieurs onglets : *Scolarité, Elève, Responsables, Finance, Famille, Santé, Autres contacts* et *Justificatifs*.

Vous joignez les documents obligatoires.

Vous cliquez sur le bouton « Envoyer le dossier de réinscription » qui apparaitra dès lors que toutes les informations obligatoires demandées dans le formulaire auront été saisies et que les documents obligatoires seront joints.